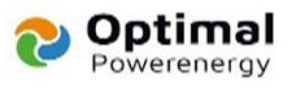

# SOLA 🗙 POWER

## Nastavení kapesní WiFi SolaX

- 1. Zapojení přijímač/vysílače SolaX Pocket Wi-Fi
- 2. Připojte se k síti SolaX
- 3. Povolte komunikaci mezi routerem a invertorem
- 4. Video návod
- 5. Odstraňování problémů

Tento článek popisuje, jak nastavit SolaX Cloud pomocí SolaX Pocket WiFi do přijímače/vysílače.

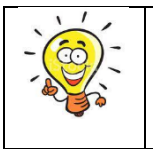

Důležitá poznámka: K dokončení tohoto nastavení budete potřebovat bezdrátové zařízení, jako je chytrý telefon, tablet nebo notebook.

### Zapojte přijímač/vysílač SolaX Pocket Wi-Fi

Nejprve zapojte svůj SolaX Pocket WiFi do spodní strany měniče SolaX.

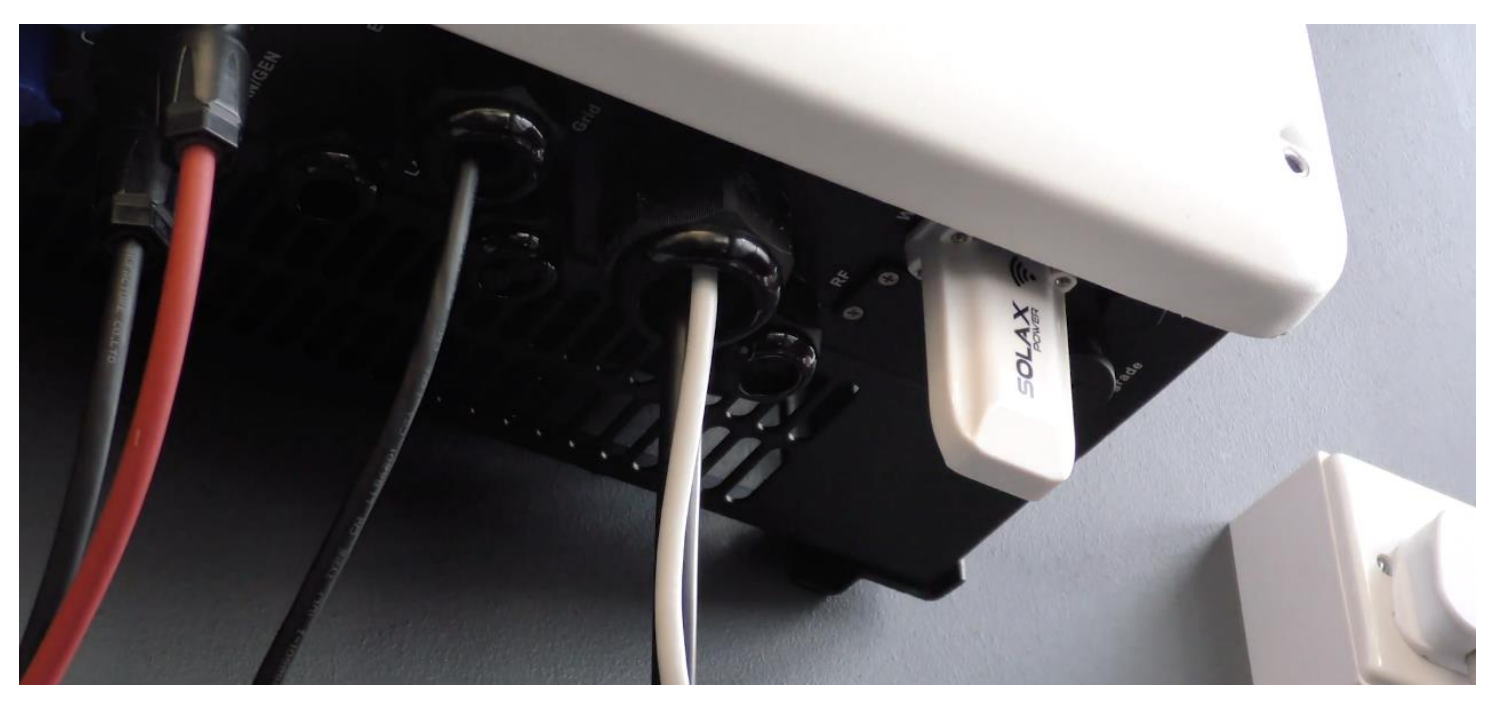

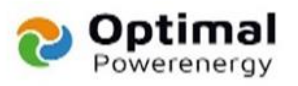

#### Připojte se k síti SolaX

Jakmile je klíč zapojen a střídač je zapnutý, otevřete bezdrátové zařízení a přejděte na seznam dostupných sítí Wi-Fi, kde uvidíte síť s názvem "SolaX\_##############.

#### Klikněte a připojte se k této síti.

| Wi-Fi: Looking for Networks<br>Turn Wi-Fi Off                                                                                                    |                                       |
|----------------------------------------------------------------------------------------------------|---------------------------------------|
| ✓ SolaX<br>AdvancedDiagnosticsTestAP<br>Bucher<br>BUCHER<br>Bucher-C<br>BUCHER-V<br>Bucher-V<br>ClickShare-AdvDiagnostics<br>GallagherGuest<br>Hotspot3E28<br>Magna<br>Magna Signs<br>Silca-Futura_c16c<br>Solax_SWKML8XCLT<br>ZvXEL 8310 | u u u u u u u u u u u u u u u u u u u |
| ZyXEL_8310<br>ZyXEL_8310_5G                                                                                                    | -<br>?                                |
| Join Other Network<br>Create Network<br>Open Network Preferences                                                                                                    |                                       |

\*Upozorňujeme, že tento obrázek byl pořízen na iMacu, váš seznam wifi sítí může vypadat jinak.

### Povolit komunikaci směrovače/střídačů

Jakmile se připojíte k síti SolaX, otevřete webový prohlížeč, např. Internet Explorer, Google Chrome, Firefox atd. Do adresního řádku úplně nahoře na stránce zadejte IP adresu '5.8.8.8'.

Zde budete vyzváni k zadání uživatelského jména a hesla, toto je 'admin' 'wifin'.

| Sign in      |                                    |
|--------------|------------------------------------|
| http://5.8.8 | La                                 |
| Your conne   | action to this site is not private |
| Username     | admin                              |
| Password     |                                    |
|              |                                    |
|              | Cancel Sign In                     |
|              |                                    |

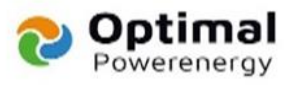

Jakmile se přihlásíte, toto je obrazovka, kterou uvidíte. Klikněte prosím na **'Find AP'**, aby se zobrazil seznam sítí dostupných pro připojení měniče SolaX.

| Firmware Version: | 2.33.7            |         |  |
|-------------------|-------------------|---------|--|
| MAC address:      | D0-8A-64-35-44-89 |         |  |
| SN:               | SWIRMLEXCLT       |         |  |
| IP address:       |                   |         |  |
| SSID:             | SolaX_wireless    | Find AP |  |
| Key:              |                   | Unhide  |  |
| Key:              |                   | Unhide  |  |

Po kliknutí na toto se zobrazí seznam sítí. Toto jsou všechny sítě v dosahu vašeho střídače SolaX, kliknutím na název vašeho routeru ze seznamu jej vyberte.

| SSID                      | Singnal |
|---------------------------|---------|
| SolaX                     | 100%    |
| ZyXEL_8310                | 100%    |
|                           | 85%     |
| BUCHER                    | 80%     |
| BUCHER-V                  | 77%     |
| AdvancedDiagnosticsTestAP | 40%     |
| BTBHub6-S5GR              | 35%     |
| ClickShare-AdvDiagnostics | 32%     |
| BTW-fi                    | 32%     |
| Pockos                    | 27%     |
| USRouter                  | 15%     |

Jakmile kliknete na váš router, vrátíte se na první obrazovku, ale nyní bude název vašeho routeru vyplněn v poli 'SSID'.

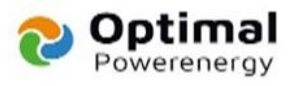

Nyní prosím zadejte své síťové heslo do pole klíče, uvědomte si prosím, že se rozlišují malá a velká písmena.

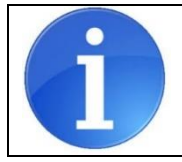

Vezměte prosím na vědomí, že pokud název vaší sítě obsahuje mezery nebo speciální znaky, jakmile toto vyberete ze seznamu, systém automaticky přidá '%20' místo nich. Odeberte je a přidejte ruční mezeru/zvláštní znak.

| DHCP | Static IP         |                    | System |
|------|-------------------|--------------------|--------|
|      | Firmware Version: | 2.33.7             |        |
|      | MAC address:      | D0-BA-E4-35-44-89  |        |
|      | SN:               | SWKMLBROLT         |        |
|      | IP address:       |                    |        |
|      | SSID:             | SolaX Find AP      |        |
|      | Key:              | Unhide             |        |
|      |                   |                    | save   |
|      |                   |                    |        |
|      | Ð                 | 1 中文               |        |
|      | ©Copyright        | www.solaxpower.com |        |

Kliknutím na **'uložit'** konfiguraci uložíte. Nyní musíte navštívit http://www.solaxcloud.com a zaregistrovat se.

To je vše, dokončili jste nastavení komunikace mezi vaším měničem SolaX a vaší sítí. Pokud jste měli potíže s nastavením, podívejte se na video níže. Toto video také ukazuje, jak vytvořit účet v cloudu SolaX.

Video návod

https://www.solaxpower.com/help/setting-up-the-solax-cloud/

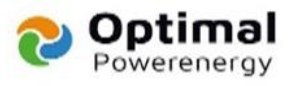

Pokud po kontrole následujícího dojde k problémům s daty, obraťte se na instalační společnost.

# Odstraňování problémů

- Pokud po kontrole následujícího dojde k problémům s daty, obraťte se na instalační společnost.
- Zkontrolujte SSID a heslo
- Lidé často mění svůj název SSID na vlastní název, někdy to zahrnuje mezery, např. "Domácí síť".
- Pokud váš název SSID obsahuje mezery nebo speciální znaky, ujistěte se, že jakmile jej vyberete ze seznamu, objeví se v poli SSID tak, jak má. Někdy systém změní jakékoli mezery nebo speciální znaky na "%20", toto je třeba ručně odstranit a opravit.
- Také se prosím ujistěte, že heslo, které zadáváte, je správné.
- Různé frekvence routeru
- Směrovače často vysílají své signály na dvou různých frekvencích, obvykle 2,4 GHz a 5 GHz. Hlavním rozdílem mezi těmito dvěma je to, že 5 GHz poskytuje rychlejší datové rychlosti na kratší vzdálenost, 2,4 GHz nabízí pokrytí na větší vzdálenosti, ale může fungovat při nižších rychlostech. To znamená, že i když může být 5GHz rychlejší, není tak spolehlivé. Společnost SolaX vždy doporučuje používat síť 2,4 GHz, pokud je k dispozici.
- Ujistěte se, že síla signálu není nižší než 70 %